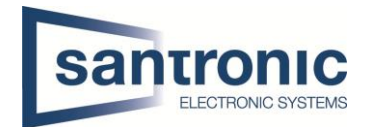

## P2P aktivieren / SmartPSS

## P2P auf Kamera aktivieren

Im Web-Interface der Kamera unter **Einstellungen > Netzwerk > Zugriffs-Plattform > P2P** den Haken auf "Ein" setzen und mit "Speichern" übernehmen.

Nach klicken auf "Aktualisieren" sollte der Status nun Online sein.

| Alhua                |         |          |              |           |      |            |               |       |          |
|----------------------|---------|----------|--------------|-----------|------|------------|---------------|-------|----------|
| TECHNOLOGY           |         |          |              |           | Live | Wiedergabe | Einstellungen | Alarm | Abmelden |
| ▶ Kamera             | P2P     | ONVIF    | RTMP         |           |      |            |               |       |          |
|                      |         |          |              |           |      |            |               |       |          |
| > TCP/IP             | 🗹 Ein   |          |              |           |      |            |               |       |          |
| > Port               | Status  | Online   |              |           |      |            |               |       |          |
| > PPPoE              | S/N     |          | _            |           |      |            |               |       |          |
| > DDNS               | 00.0-4- |          |              |           |      |            |               |       |          |
| > SMTP(Email)        | QR C000 |          |              |           |      |            |               |       |          |
| > UPnP               |         |          |              |           |      |            |               |       |          |
| > SNMP               |         |          |              |           |      |            |               |       |          |
| > Bonjour            |         | Standard | Aktualisiern | Speichern |      |            |               |       |          |
| > Multicast          |         |          |              |           |      |            |               |       |          |
| > 802.1x             |         |          |              |           |      |            |               |       |          |
| > QoS                |         |          |              |           |      |            |               |       |          |
| > Zugriffs-Plattform |         |          |              |           |      |            |               |       |          |
| Ereignis             |         |          |              |           |      |            |               |       |          |
| Speicher             |         |          |              |           |      |            |               |       |          |
| System               |         |          |              |           |      |            |               |       |          |
| Information          |         |          |              |           |      |            |               |       |          |
|                      |         |          |              |           |      |            |               |       |          |

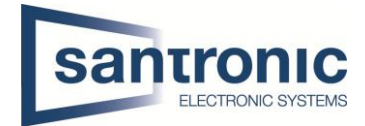

## **SmartPSS**

Die Software SmartPSS können Sie unter <u>Download Center | Santronic AG</u> > Software downloaden.

Nach erfolgreicher Installation können im Hauptmenu unter "Devices" Geräte hinzugefügt werden.

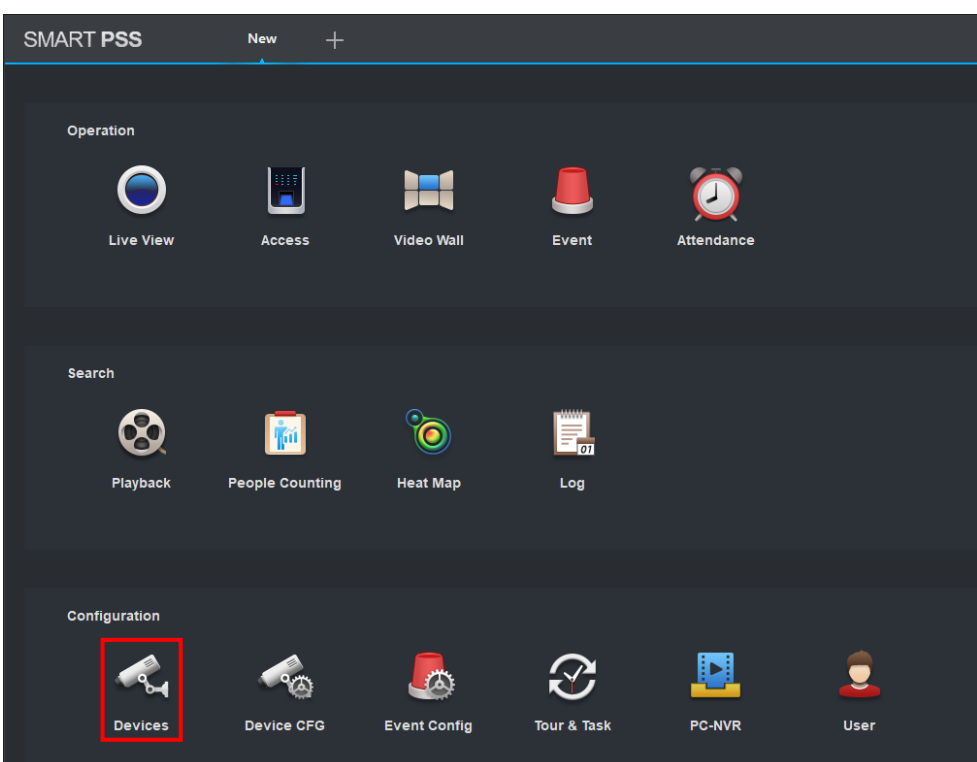

## Auf "Add" klicken um Geräte hinzuzufügen.

| SMART PSS Devices + |                          |                       |            |  |  |  |  |  | ±¢∽ − ₫×<br>14:35:46 |                    |
|---------------------|--------------------------|-----------------------|------------|--|--|--|--|--|----------------------|--------------------|
| Q Auto Sea          | arct                     | + Add 📋 Delete 🕹 Impo | 1 🔗 Export |  |  |  |  |  | All Devices: 11      | Online Devices: 11 |
| All Devi            | Al Device Excelat Device |                       |            |  |  |  |  |  |                      |                    |
|                     |                          |                       |            |  |  |  |  |  |                      | Operation          |
|                     |                          |                       |            |  |  |  |  |  |                      | Ø尊[⇒ 🗊             |
|                     |                          |                       |            |  |  |  |  |  |                      | ∥⇔⊚                |
|                     |                          |                       |            |  |  |  |  |  |                      | ⊘⇔⊚亩               |
|                     |                          |                       |            |  |  |  |  |  |                      | ؇⊡                 |
|                     |                          |                       |            |  |  |  |  |  |                      | ∥⇔⊚                |

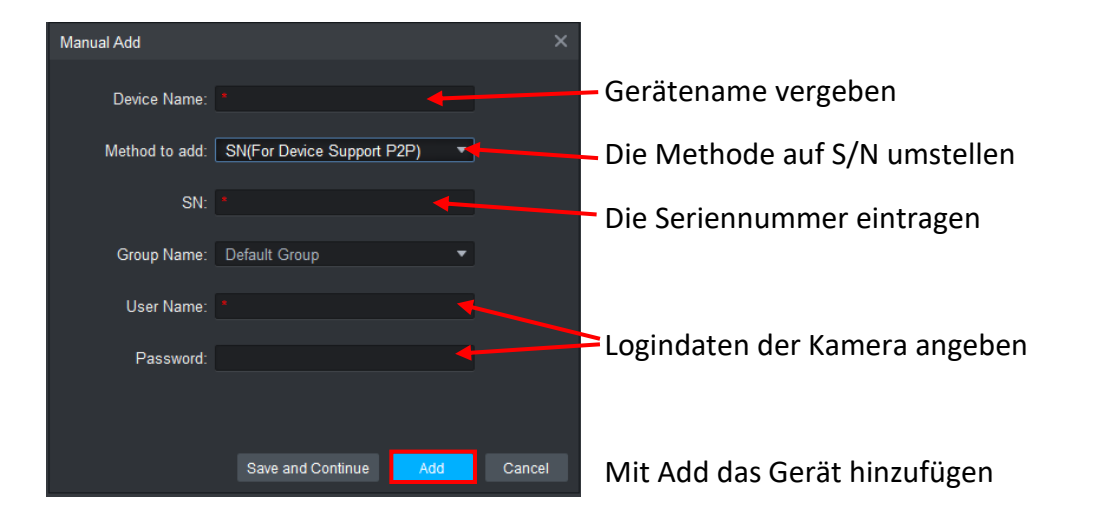

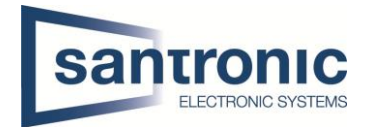

Im Hauptmenu gibt es nun die Möglichkeit Das Livebild zusehen. Allfällige Aufzeichnungen anzusehen usw.

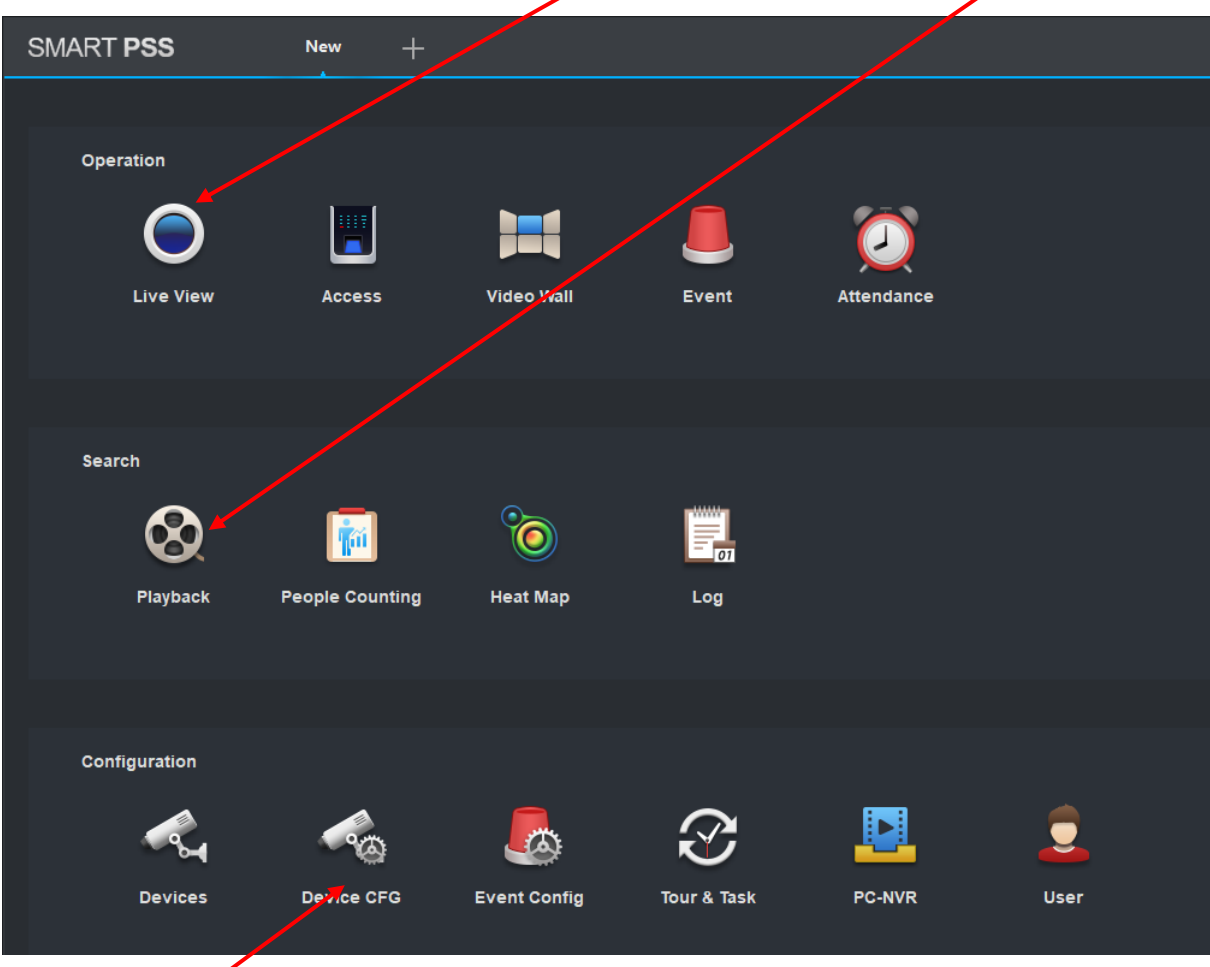

Unter "Device CFG" können die Einstellungen vorgenommen und aufs Web-Interface zugegriffen werden

| SMART <b>PSS</b>              | Device CFG +      |                                    |                                                           |         |      |                       |              |
|-------------------------------|-------------------|------------------------------------|-----------------------------------------------------------|---------|------|-----------------------|--------------|
| SearchQ<br>▼  ♣ Default Group | IP:               | Device Model:<br>DHI-NVR5216-16P-1 | Software version:<br>V4.001.0000000.3<br>Build:2021-07-10 | SN:     | -    | Upg /de<br>Ink.to WEB |              |
| ►                             | Camera            |                                    |                                                           |         |      |                       |              |
| NVR Showroom                  | Remote Device Can | nera Encode                        |                                                           |         |      |                       |              |
|                               | Network           |                                    |                                                           |         |      |                       |              |
|                               | TCP/IP Con        | ned PPPOE                          | DDNS                                                      | P Right | SMTP | Multicast             | Alarm Centre |
|                               | Event             |                                    |                                                           |         |      |                       |              |
|                               | Storage           |                                    |                                                           |         |      |                       |              |
|                               | System            |                                    |                                                           |         |      |                       |              |